# **Finding your Tracking Number**

How to find your tracking number through your account on edmac.com

# Finding Tracking number through account shipments

### Go to My Account

Step 1: Once you are logged in you will go to "my account" in the top right of the screen.

| edmac                                                                                  |                       | Q                     |               |             | My Account            | Welcome,<br>Call us now toll free: (800) 866-2959<br>My Account   My Cart   Quick Search Tool   Checkout   Log Out |            |          |  |  |
|----------------------------------------------------------------------------------------|-----------------------|-----------------------|---------------|-------------|-----------------------|----------------------------------------------------------------------------------------------------|------------|----------|--|--|
| HOME - AIR FILTERS INLI                                                                | NE FILTER OIL FILTERS | AIR/OIL<br>SEPARATORS | OIL           | AIR END CON | SUMABLE HARD<br>PARTS | DESICCANT                                                                                                    | HARD PARTS | 10       |  |  |
| CUSTOMER CONNECT MENU                                                                  | rd                    |                       |               |             |                       |                                                                                                    |            |          |  |  |
| Registered Address<br>Account Information<br>Name:<br>Account Number:<br>Recent Orders |                       |                       |               |             |                       |                                                                                                    |            | View All |  |  |
| Order Number + Purchased On                                                            | Purchase Order Number | Order Name            | Order Address |             |                       | Pr                                                                                                    | ice Status | Reorder  |  |  |

#### **Customer Connect Menu**

Account Shipments

- Step 1: Once you're on "my account" you will need to click on the drop down menu.
- Step 2: You will see Account Shipments 5th down on the list and that is the one you will want to click.

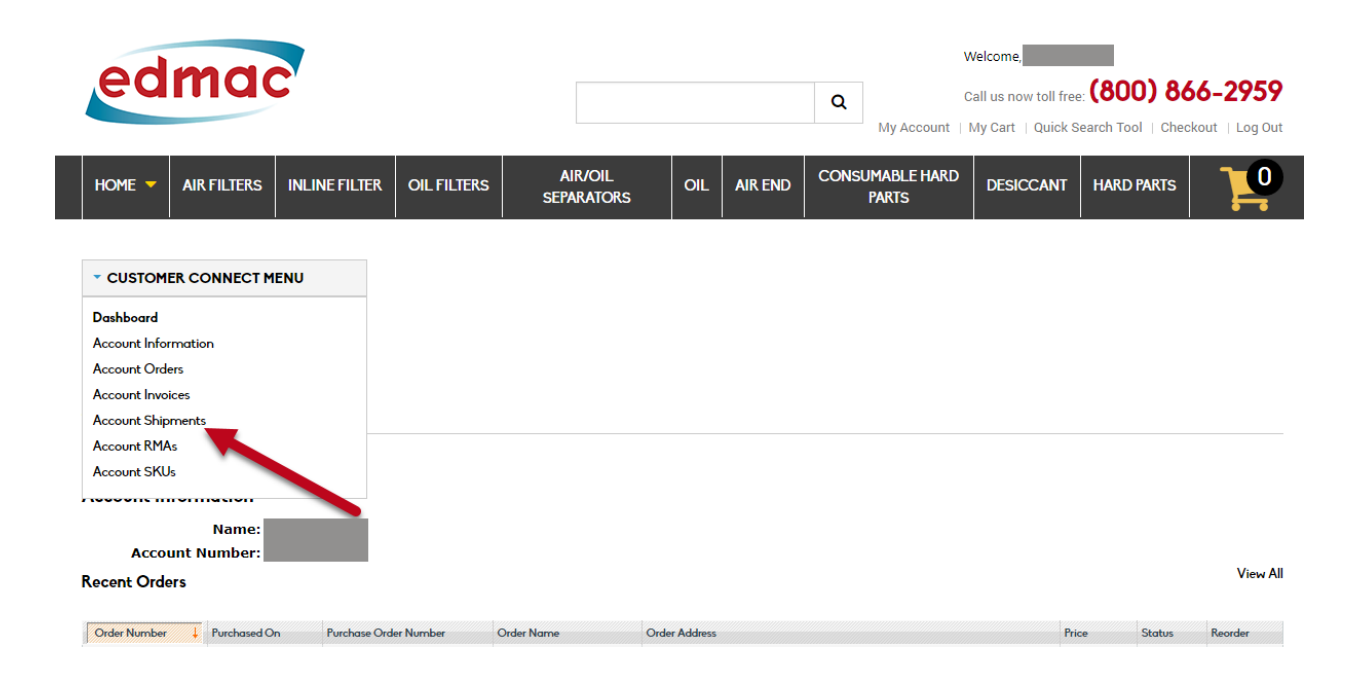

#### Shipments

Finding the order you want the tracking information for

- Step 1: Once that page is open you will see all of your orders that have shipped.
- Step 2: Find the order that you are looking for to find the tracking number that goes with that order.
- Step 3: You will click on the box of the order you want. Do not click on the number or it will take you to your order details. The box will turn a light orange color when you have the box selected

| edmac                                             |              |                                         |                |                        |     |              | Welcome,         Welcome,           Q         Call us now toll free: (800) 866-2959           My Account   My Cart   Quick Search Tool   Checkout   Log Out |                 |                     |         |  |  |
|---------------------------------------------------|--------------|-----------------------------------------|----------------|------------------------|-----|--------------|----------------------------------------------------------------------------------------------------|-----------------|---------------------|---------|--|--|
| Home 🔻                                            | AIR FILTERS  | INLINE FILTER                           | OIL FILTERS    | AIR/OIL<br>SEPARATORS  | OIL | AIR END      | CONSUMABLE HAR<br>PARTS                                                                                                    | DESICCANT       | HARD PARTS          | 10      |  |  |
| CUSTOM     Shipments     Data correct as     Page | ER CONNECT M | ENU<br>fresh Data<br>55 pages   View 20 | ▼ perpage   To | tal 1286 records found |     | 潯 Exp        | port to: CSV 🗸                                                                                                    | EXPORT          | <b>RESET FILTER</b> | SEARCH  |  |  |
| Shipment Date                                     | t .          | Order #                                 |                | Packing Slip           |     | Purchase Ord | der Number                                                                                                    | Delivery Method |                     | Reorder |  |  |
| To :                                              |              |                                         |                |                        |     |              |                                                                                                    |                 |                     |         |  |  |
| Jun 13, 2018                                      | 8 🤇          | 1157533                                 |                | 1134680                |     | 394950Z      | zz                                                                                                    | UPS GROUND      |                     | Reorder |  |  |
| Jun 12, 2018                                      | 8            | 1157350                                 |                | 1134572                |     | 394912Z      | ZZ                                                                                                    | UPS GROUND      |                     | Reorder |  |  |

#### **Tracking Number**

Getting your tracking information

- Step 1: Once you have made it to the page you will see all of your shipping information including the tracking number.
- Step 2: Under packing slip information you will find the date that the package was shipped.
- Step 3: Also under packing slip information you will find how the package was shipped.
- Step 4: In the 6th column over you will find your tracking information for that order.

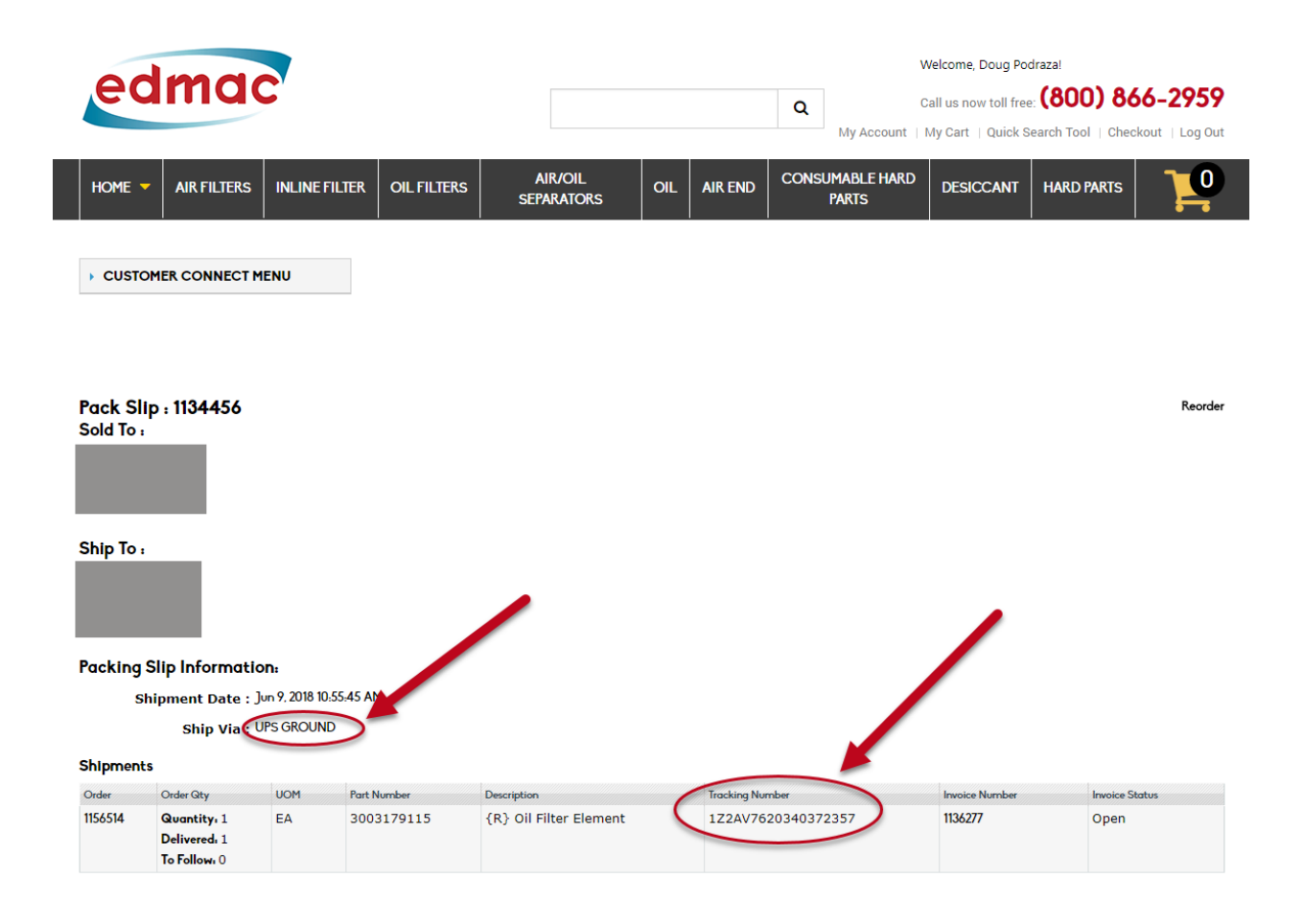

# Finding Tracking number using Account Orders

#### Go to My Account

Step 1: The second option to find your tracking number is also through "my account" so you will want to click on that in the upper right corner.

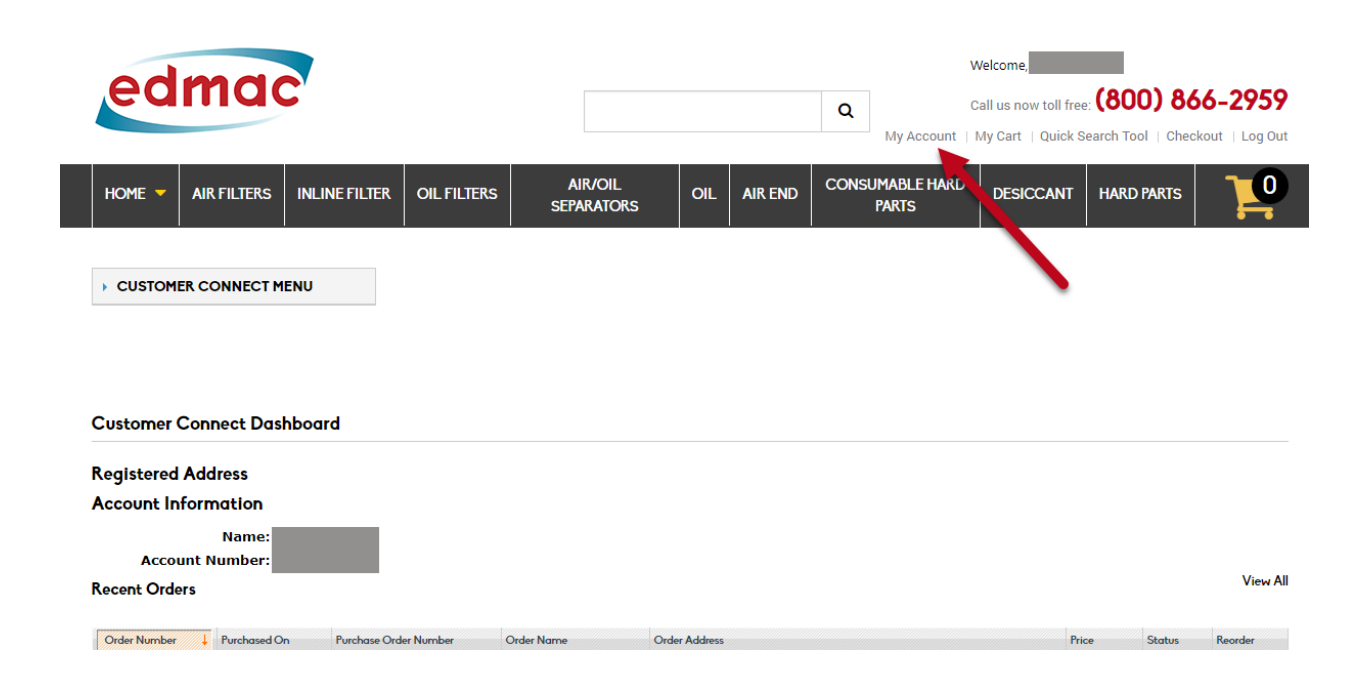

#### **Customer Connect Menu**

Account Orders

- Step 1: Once you have clicked on "my account" you will want to click on the drop down menu.
- Step 2: The third one down you will see account orders and that is what you want to click.

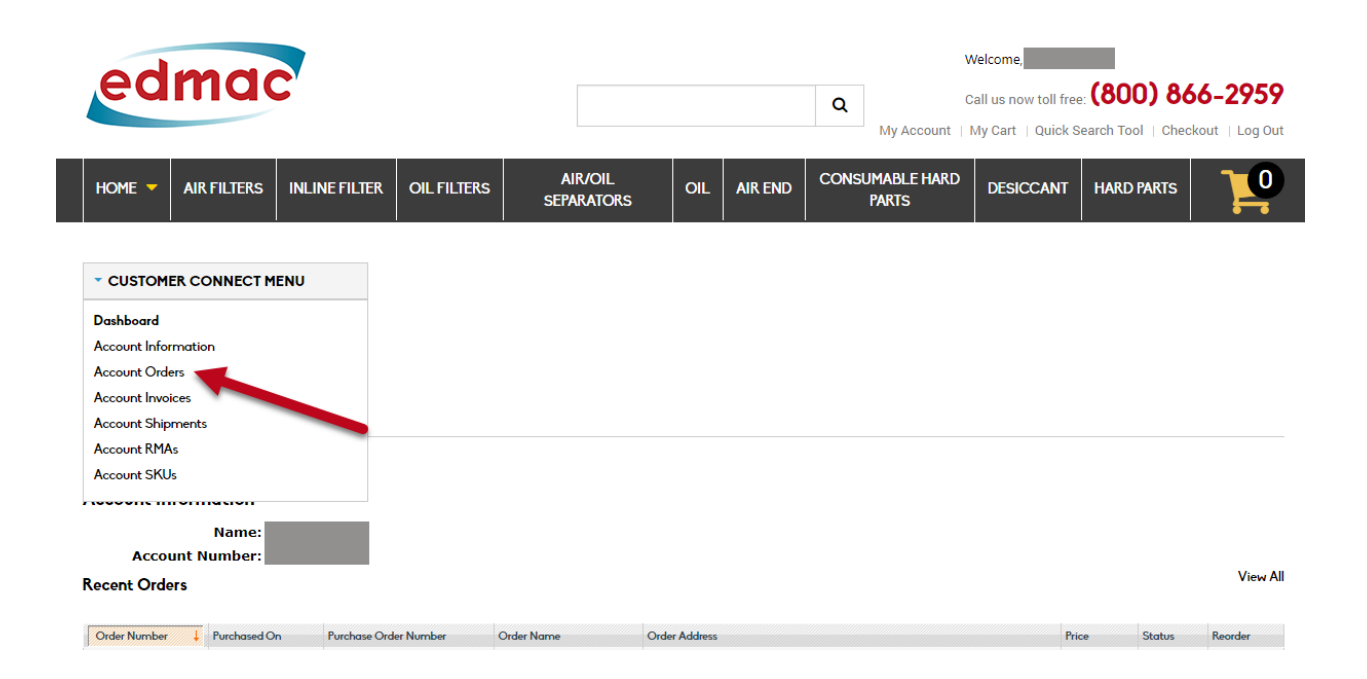

#### Select the order

Selecting the Order that you want the Tracking for.

- Step 1: After you have clicked on account orders you will find a list of your orders that are open and closed.
- Step 2: You will want to look through all of the orders and find the order number that you want the tracking number for.
- Step 3: Once you have found the order number you are looking for, in the second to last column you will want to see if the order is open or closed. You will only be able to get the tracking number if the order is closed.
- Step 4: You will want to click anywhere in the row of the order you want the tracking number for. You can click anywhere in the box, not on the text.

If you have a lot of orders it might also be easier if you search for the order number at the top of the first column.

| edr                                    | nac                           |                                                  |                                       |               | Welcome           Q           Call us now toll free:           My Account   My Cart   Quick Search Tool   Checkout   Log Ou |               |              |                   |  |  |
|----------------------------------------|-------------------------------|--------------------------------------------------|---------------------------------------|---------------|----------------------------------------------------------------------------------------------------|---------------|--------------|-------------------|--|--|
| HOME 🔻 AI                              | R FILTERS INLINE              | FILTER OIL FILTERS                               | AIR/OIL<br>SEPARATORS                 | OIL AIR END   | CONSUMABLE HARD<br>PARTS DESI                                                                                               | CCANT HARD P  | ARTS         | <b>10</b>         |  |  |
| CUSTOMER C                             | CONNECT MENU                  |                                                  |                                       |               |                                                                                                    |               |              |                   |  |  |
| Orders<br>Data correct as of J<br>Page | un 14, 2018 Refresh Data<br>1 | View 20 💌 per page   Tr<br>Purchase Order Number | otal 1166 records found<br>Order Nome | Grder Address | port to: CSV                                                                                                    | RESET F       | ILTER Status | SEARCH<br>Reorder |  |  |
| From:                                  | From: 📰                       |                                                  |                                       |               |                                                                                                    | From:<br>To : | •            |                   |  |  |
| 1157797                                | Jun 14, 2018                  | 395033zzz                                        |                                       |               |                                                                                                    | \$739.        | Open         | Reorder           |  |  |
| 1157659                                | Jun 13, 2018                  | 394985                                           |                                       |               |                                                                                                    | \$809.        | U Open       | Reorder           |  |  |
| 1157555                                | Jun 12, 2018                  | 394966ZZZ                                        |                                       |               |                                                                                                    | \$85.         | 71 pen       | Reorder           |  |  |
| 1157533                                | Jun 12, 2018                  | 394950ZZZ                                        |                                       |               |                                                                                                    | \$265.0       | 52 Closed    | Reorder           |  |  |
| 1157384                                | Jun 11, 2018                  | 394916                                           |                                       |               |                                                                                                    | \$912.        | L5 Open      | Reorder           |  |  |
| 1157350                                | Jun 11, 2018                  | 394912ZZZ                                        |                                       |               |                                                                                                    | \$11.0        | 55 Closed    | Reorder           |  |  |
| 1157257                                | Jun 8, 2018                   | 394876                                           |                                       |               |                                                                                                    | \$2,018.      | 80 Closed    | Reorder           |  |  |
| 1157256                                | Jun 8, 2018                   | 394875                                           |                                       |               |                                                                                                    | \$9,504.      | 00 Open      | Reorder           |  |  |
| 1157245                                | Jun 8, 2018                   | 394881                                           |                                       |               |                                                                                                    | \$8,858.      | L6 Open      | Reorder           |  |  |
| 1157006                                | lup 0 2010                    | 204964777                                        |                                       |               |                                                                                                    | 6A5           | 79 Closed    | Roordor           |  |  |

# Select the Product you want tracking for

- Step 1: Once you have clicked on the order you will see all of the products that you ordered with that order. Step 2: To get to your tracking number you will want to click on the little plus sign
- in the very left column.

| HO          | me 🔻                              | AIR FILTERS     | INLINE FILTER           | OIL FILTERS        | AIR/OIL<br>SEPARATORS | OIL AIR END      | CONSUMABLE HARD<br>PARTS | DESICCAN        | T HARD PARTS | 10      |  |  |
|-------------|-----------------------------------|-----------------|-------------------------|--------------------|-----------------------|------------------|--------------------------|-----------------|--------------|---------|--|--|
| → C         | USTOME                            |                 | ENU                     |                    |                       |                  |                          |                 |              |         |  |  |
| Ord<br>Sold | er Nur<br>I To :                  | nber : 115755   | 33                      |                    |                       |                  |                          |                 |              | Reorder |  |  |
| Ship        | o To :                            |                 |                         |                    |                       |                  |                          |                 |              |         |  |  |
| Orde        | er Infor                          | mation :        |                         |                    |                       |                  |                          |                 |              |         |  |  |
|             | 0                                 | Order Data : Ju | un 12, 2018 11:03:06 Al | м                  | PO Number             | : 394950ZZZ      |                          | FOB             | : Y          |         |  |  |
| E           | Expected Shir Date : Jun 12, 2018 |                 |                         |                    | Sales Person          | :                |                          | Tax Id : EXEMPT |              |         |  |  |
| Parts       |                                   | Terms : N       | et 30                   |                    | Ship Via              | : UPS GROUND     |                          |                 |              |         |  |  |
|             | Kit                               | Part Number     | Descrip                 | otion              | A                     | dditional Info   | Price                    | Qty             | UOM Total F  | Price   |  |  |
|             |                                   |                 |                         |                    |                       |                  |                          |                 |              |         |  |  |
| $\odot$     | N                                 | 300389400       | 5 {R}                   | Air Filter Element | R                     | eplacement Part. | \$12.75                  | 2               | EA           | \$25.50 |  |  |

# Packing Slip

- Step 1: You will be brought to a more detailed page with more of your order details.
- Step 2: You will see the packing slip number in the very far right column and you will want to click on the packing slip number of the product you want the information for.

| Ord<br>Sold | ler Nur<br>d To :                                 | mber : 1157     | 533              |                         |             |                   |         |       |         |         |           |             | Reorder |
|-------------|---------------------------------------------------|-----------------|------------------|-------------------------|-------------|-------------------|---------|-------|---------|---------|-----------|-------------|---------|
| Ship        | o To :                                            |                 |                  |                         |             |                   |         |       |         |         |           |             |         |
| Ord         | er Infor                                          | rmation :       | h 12 2018 11     | 72 04 AM                |             | 204050777         |         |       |         |         | - X       |             |         |
|             |                                                   | Order Date :    | Jun 12, 2010 11: | U3:06 AP                | PO Numb     | er: 394950222     |         |       |         | FO      | B: T      |             |         |
| E           | xpected                                           | I Ship Date : . | Jun 12, 2018     |                         | Sales Perso | on :              |         |       |         | Tax I   | d: EXEMPT |             |         |
|             |                                                   | Terms :         | Net 30           |                         | Ship V      | ia: UPS GROUND    |         |       |         |         |           |             |         |
| Part        | s                                                 |                 |                  |                         |             |                   |         |       |         |         |           |             |         |
|             | Kit                                               | Part Number     |                  | Description             |             | Additional Info   |         | Price | G       | λty     | UOM       | Total Price |         |
| -           | - N 3003894005 {R} Air Filter Element Status Date |                 |                  | Replacement Part.       |             |                   | \$12.75 | 2     |         |         | \$25.50   |             |         |
|             |                                                   |                 |                  |                         |             | Ship Via          | ip Via  |       | Pack    | Slip    |           |             |         |
|             |                                                   | 0               | Jun 13, 2        | 2018 3:43:23 PM         |             | 2                 | UPS GRO | UND   |         | (113468 | 30        |             |         |
| •           | N                                                 | 30031123        | 15               | {R} Spin-On Lube Filter |             | Replacement Part. |         |       | \$10.64 | 2       | EA        |             | \$21.28 |
|             |                                                   |                 |                  |                         |             | - • • • • •       |         |       |         | -       |           |             |         |

### Tracking Number

Getting the tracking number

- Step 1: Once you clicked on the packing slip it will bring you to a page where you will see all of the order and shipping information.
- Step 2: You will find your tracking number in the 5th column over for each of the order numbers.

| Pack SII<br>Sold To :        | p : 1134680                                         |                                             |                |                         |                    |                | Reorder        |
|------------------------------|-----------------------------------------------------|---------------------------------------------|----------------|-------------------------|--------------------|----------------|----------------|
| Ship To :                    |                                                     |                                             |                |                         |                    |                |                |
| Packing si<br>si<br>Shipment | Slip Informati<br>hipment Date :<br>Ship Via :<br>s | i <b>on:</b><br>Jun 13, 2018 3<br>UPS GROUN | :43:23 PM<br>D |                         |                    |                |                |
| Order                        | Order Qty                                           | UOM                                         | Part Number    | Description             | Tracking Number    | Invoice Number | Invoice Status |
| 1157533                      | Quantity: 2<br>Delivered: 2<br>To Follow: 0         | EA                                          | 3003894005     | {R} Air Filter Element  | 1Z2AV7620340235684 | 1136440        | Open           |
| 1157533                      | Quantity: 2<br>Delivered: 2<br>To Follow: 0         | EA                                          | 3003112315     | {R} Spin-On Lube Filter | 1Z2AV7620340235684 | 1136440        | Open           |
| 1157533                      | Quantity, 2<br>Delivered, 2<br>To Follow, 0         | EA                                          | 3003181410     | {R} Air/Oil Separator   | 1Z2AV7620340235684 | 1136440        | Open           |